## Codelines LegendaSM – Legendas com mensagens subliminares

## Manual do usuário

## 1 – Apresentação

A forma mais simples de se adicionar mensagens subliminares em vídeos é criando legendas que são exibidas rapidamente na tela de modo a influenciarem nosso subconsciente sem que possamos nos dar conta dos seus conteúdos.

Mesmo as legendas não sendo exibidas tão rapidamente a ponto de ficarem imperceptíveis, o importante é que não consigamos ler seus conteúdos e assim evitemos de disparar resistências que nossa mente consciente pode oferecer a sugestões para mudanças muito profundas.

As mensagens contidas nas legendas, não sendo conscientemente percebidas, entram direto pelas portas do subconsciente sem encontrarem rejeições às mudanças de hábitos e atitudes desejadas e sugestionadas pelas mensagens.

O Codelines - LegendaSM é um programa para quem gosta de assistir vídeos no computador e gostaria de se beneficiar de sugestões subliminares enquanto assiste aos seus filmes e clipes prediletos. Seja para visualizar os vídeos no computador de mesa, seja para assisti-los num *smartphone* ou *tablet* quando em viagem ou longe do computador, só o que é preciso é ter os arquivos de vídeo e seus arquivos de legenda na mesma pasta para que o programa exibidor localize as legendas pelo nome e as exiba automaticamente.

Aqueles que criam vídeos para outros visualizarem e queiram adicionar algo mais nos vídeos para transmitir mensagens positivas à sua audiência também podem se beneficiar do Codelines - LegendaSM e criar mensagens subliminares exibidas como legendas nestes vídeos.

O Codelines – LegendaSM permite criar dois tipos de arquivos de legendas. Um tipo é aquele onde o arquivo conterá somente a lista de mensagens indicadas no programa. Elas serão criadas com um tempo de permanência na tela definido pelo usuário. A lista se repetirá ciclicamente ao longo de todo o tempo do vídeo. Outro tipo de arquivo de legendas é aquele baseado num arquivo de legendas pré-existente onde as mensagens subliminares serão acomodadas nos intervalos entre as legendas já contidas no arquivo. Também neste caso, a lista de mensagens será percorrida ciclicamente e suas mensagens serão adicionadas ao longo do arquivo de legendas somente onde houver espaço para as inserções.

**Observação:** alguns exibidores de vídeos não são bons para exibir legendas. É o caso do Windows Media Player. Seja para usar no micro de mesa, seja no dispositivo móvel, recomendamos um bom exibidor como VLC Media Player, que ainda por cima é grátis. O Codelines - LegendaSM pode ser baixado da sua página de downloads em <u>http://www.silentidea.com.br/legendasm/downloads.shtml</u>.

## 2 - Como usar

Após baixar e instalar o programa Codelines LegendaSM, você verá o ícone abaixo sua área de trabalho.

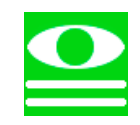

Clicando nele, a janela principal do programa será exibida para iniciar um novo projeto de criação de legendas de vídeos que servirão como mensagens subliminares. A tela abaixo é exibida.

|                  |                     |                      | Codelines - Le       | egendaSM               |              |                             | _ □         | ×     |
|------------------|---------------------|----------------------|----------------------|------------------------|--------------|-----------------------------|-------------|-------|
| Arquivo          | Ajuda               | Registro             | 90 %                 |                        |              |                             |             |       |
| Arquivo de vídeo | ou de legenda(.sr   | t):                  |                      |                        |              |                             |             |       |
| -                |                     |                      |                      |                        |              |                             | Carrega     | r     |
| horas: 0 mi      | o video:            | segur                | ralo entre mensagens |                        | segundos: (  | nensagens na tela:<br>1.015 |             |       |
| Texto de mensao  | iem para incluir na | lista para criar lec | endas:               |                        |              |                             |             |       |
|                  | Jein Para melan ne  |                      | jernador             |                        |              |                             |             | r     |
| Incluir mensagen | is de programaçõe   | es (selecione a pro  | gramação e tique as  | mensagens dese         | ejadas):     |                             | _           |       |
|                  |                     |                      |                      |                        |              |                             |             |       |
|                  |                     |                      |                      |                        |              |                             |             | _     |
|                  |                     |                      |                      |                        |              |                             |             |       |
|                  |                     |                      |                      |                        |              |                             |             |       |
| Mensagens para   | criar legendas:     |                      |                      |                        |              |                             |             |       |
|                  |                     |                      |                      |                        |              |                             | Criar lege  | ndas  |
|                  |                     |                      |                      |                        |              |                             |             |       |
|                  |                     |                      |                      |                        |              |                             |             |       |
|                  |                     |                      |                      |                        |              |                             |             |       |
|                  | _                   |                      | _                    |                        | -            |                             |             |       |
| Selecionar toda  | Remove              | r selecionadas       | Selecionadas em      | n maiúsculas           | Seleciona    | das em minúsculas           | Salvar pro  | ojeto |
| Use integralm    | ente as sugestô     | es subliminare       | s com SilentIdea.    | Visite <u>http://v</u> | www.silentid | ea.com.br para              | conhecê-lo. |       |

A primeira informação no topo da janela deve ser o vídeo para o qual se deseja criar as legendas ou um arquivo de legendas pré-existente onde se queira introduzir mensagens subliminares na forma de novas

legendas nos espaços entre as legendas contidas no arquivo. Dependendo do arquivo que seja informado ser um arquivo de vídeo ou do tipo "srt", o programa dará um tratamento diferente para ele. Se for um arquivo de vídeo, um arquivo contendo como legendas apenas as mensagens subliminares que você informar no programa será criado. Se for um arquivo de legendas do tipo "srt", será criada uma cópia dele mesclando as mensagens subliminares informadas com as legendas já existentes no arquivo.

Para informar o vídeo ou legenda, clique no botão "Carregar..." à direita do campo "Arquivo de vídeo ou de legenda (.srt)". O caminho do arquivo será carregado como na janela abaixo.

| Arquivo       Ajuda       Registro       90 %       Image: Comparison of the second second secon                                                                    | Carregar                     |
|----------------------------------------------------------------------------------------------------|------------------------------|
| Arquivo de vídeo ou de legenda(.srt): C:\Users\Danilo\Downloads\A Bela da Tarde (Luis Buñuel. 1967).mp4 Tempo total do vídeo: horas 1 minutos 40 Segundos: 10 Texto de mensagem para incluir na lista para criar legendas: Incluir mensagens de programações (selecione a programação e tique as mensagens desejadas): Mensagens para criar legendas: Mensagens para criar legendas: Selecionadas em maiúsculas Selecionadas em maiúsculas Selecionadas em maiúsculas Selecionadas em maiúsculas Selecionadas em maiúsculas Selecionadas em maiúsculas Selecionadas em maiúsculas Selecionadas em maiúsculas                                                                                                    | Carregar                     |
| C\Users\Danilo\Downloads\A Bela da Tarde (Luis Buñuel, 1967).mp4       Intervalo entre mensagens:       Duração das mensagens na tela:       segundos:       0.015         Tempo total do vídeo:       Intervalo entre mensagens:       Segundos:       0.015       segundos:       0.015         Texto de mensagem para incluir na lista para criar legendas:       Incluir mensagens de programações (selecione a programaçõo e tique as mensagens desejadas):       Incluir mensagens desejadas):       Incluir mensagens para criar legendas:       Incluir mensagens para criar legendas:         Mensagens para criar legendas:       Intervalo entre mensagens desejadas):       Intervalo entre mensagens desejadas):       Intervalo entre mensagens desejadas):         Mensagens para criar legendas:       Intervalo entre mensagens desejadas:       Intervalo entre mensagens desejadas):       Intervalo entre mensagens desejadas):         Selecionart todas       Remover selecionadas       Selecionadas em maiúsculas       Selecionadas em maiúsculas       Selecionadas em maiúsculas                                                                                                    | Carregar                     |
| Tempo total do vídeo:       Intervalo entre mensagens:       Duração das mensagens na tela:         horas:       10       segundos:       0.015         Texto de mensagem para incluir na lista para criar legendas:       incluir mensagens de programações (selecione a programação e tique as mensagens desejadas):       Image: Construction of the secondada secondada second                                                                                                    |                              |
| horas 1     Texto de mensagem para incluir na lista para criar legendas:     Incluir mensagens de programações (selecione a programação e tique as mensagens desejadas):     Incluir mensagens para criar legendas:     Mensagens para criar legendas:     Selecionar todas     Remover selecionadas   Selecionadas em maiúsculas   Selecionadas em maiúsculas                                                                                                    |                              |
| Texto de mensagem para incluir na lista para criar legendas:  Incluir mensagens de programações (selecione a programação e tique as mensagens desejadas):  Mensagens para criar legendas:  Selecionar todas Remover selecionadas Selecionadas em maiúsculas Selecionadas em maiúsculas Selecionadas em maiúsculas Selecionadas em maiúsculas Selecionadas em maiúsculas Selecionadas em maiúsculas Selecionadas em maiúsculas                                                                                                    |                              |
| ncluir mensagens de programações (selecione a programação e tique as mensagens desejadas):                                                                                                    |                              |
| ncluir mensagens de programações (selecione a programação e tique as mensagens desejadas):                                                                                                    | Incluir                      |
| Alensagens para criar legendas:  Cria  Selecionar todas Remover selecionadas Selecionadas em maiúsculas Selecionadas em miúsculas Selecionadas em maiúsculas Selecionadas em maiúsculas |                              |
| Aensagens para criar legendas:         Criar         Selecionar todas       Selecionadas em maiúsculas       Selecionadas em minúsculas       Salv                                                                                                    |                              |
| Aensagens para criar legendās:<br>Cria.<br>Selecionar todas Remover selecionadas Selecionadas em maiúsculas Selecionadas em minúsculas Salv                                                                                                    |                              |
| Aensagens para criar legendas:<br>Cria<br>Selecionar todas Remover selecionadas Selecionadas em maiúsculas Selecionadas em minúsculas Salv                                                                                                    |                              |
| Aensagens para criar legendas:<br>Cria<br>Selecionar todas Remover selecionadas Selecionadas em maiúsculas Selecionadas em minúsculas Salv                                                                                                    | Incluir                      |
| Aensagens para criar legendas:<br>Cria<br>Selecionar todas Remover selecionadas Selecionadas em maiúsculas Selecionadas em minúsculas Salv                                                                                                    | Inciuli                      |
| Aensagens para criar legendas:<br>Cria<br>Selecionar todas Remover selecionadas Selecionadas em maiúsculas Selecionadas em minúsculas Salv                                                                                                    |                              |
| Iensagens para criar legendas:<br>Cria<br>Selecionar todas Remover selecionadas Selecionadas em maiúsculas Selecionadas em minúsculas Salv                                                                                                    |                              |
| Aensagens para criar legendas:<br>Cria<br>Selecionar todas Remover selecionadas Selecionadas em maiúsculas Selecionadas em minúsculas Salv                                                                                                    |                              |
| Aensagens para criar legendas:<br>Cria<br>Selecionar todas Remover selecionadas Selecionadas em maiúsculas Selecionadas em minúsculas Salv                                                                                                    |                              |
| Mensagens para criar legendas:<br>Cria<br>Selecionar todas Remover selecionadas Selecionadas em maiúsculas Selecionadas em minúsculas Salv                                                                                                    |                              |
| Aensagens para criar legendas:                                                                                                    |                              |
| Aensagens para criar legendas:<br>Cria<br>Selecionar todas Remover selecionadas Selecionadas em maiúsculas Selecionadas em minúsculas Salv                                                                                                    |                              |
| Aensagens para criar legendas:<br>Cria<br>Selecionar todas Remover selecionadas Selecionadas em maiúsculas Selecionadas em minúsculas Salv                                                                                                    |                              |
| Aensagens para criar legendas:<br>Cria<br>Selecionar todas Remover selecionadas Selecionadas em maiúsculas Selecionadas em minúsculas Salv                                                                                                    |                              |
| Cria         Selecionar todas       Selecionadas em maiúsculas       Selecionadas em minúsculas       Salv                                                                                                    |                              |
| Selecionar todas Remover selecionadas Selecionadas em maiúsculas Selecionadas em minúsculas Salv                                                                                                    |                              |
| Selecionar todas     Selecionadas em maiúsculas     Selecionadas em minúsculas     Salv                                                                                                    | riar legenda                 |
| Selecionar todas Remover selecionadas Selecionadas em maiúsculas Selecionadas em minúsculas Salv                                                                                                    | and the second second second |
| Selecionar todas Remover selecionadas Selecionadas em maiúsculas Selecionadas em minúsculas Salv                                                                                                    |                              |
| Selecionar todas Remover selecionadas Selecionadas em maiúsculas Selecionadas em minúsculas Salv                                                                                                    |                              |
| Selecionar todas Remover selecionadas Selecionadas em maiúsculas Selecionadas em minúsculas Salv                                                                                                    |                              |
| Selecionar todas Remover selecionadas Selecionadas em maiúsculas Selecionadas em minúsculas Salv                                                                                                    |                              |
| Selecionar todas Remover selecionadas Selecionadas em maiúsculas Selecionadas em minúsculas Salv                                                                                                    |                              |
| Selecionar todas Remover selecionadas Selecionadas em maiúsculas Selecionadas em minúsculas Salv                                                                                                    |                              |
| Selecionar todas Remover selecionadas Selecionadas em maiúsculas Selecionadas em minúsculas Salv                                                                                                    |                              |
| Selecionar todas Remover selecionadas Selecionadas em maiúsculas Selecionadas em minúsculas Salv                                                                                                    |                              |
| Selecionar todas Remover selecionadas Selecionadas em maiúsculas Selecionadas em minúsculas Salv                                                                                                    |                              |
| Selecionar todas Remover selecionadas Selecionadas em maiúsculas Selecionadas em minúsculas Salv                                                                                                    |                              |
| Selecionar todas Remover selecionadas Selecionadas em maiúsculas Selecionadas em minúsculas Salv                                                                                                    |                              |
|                                                                                                    | alvar projeto                |
|                                                                                                    |                              |
| Ise integralmente as sugestões subliminares com SilentIdea. Visite http://www.silentidea.com.br.para.conbec                                                                                                    | ecê-lo                       |

No caso do arquivo informado não ser um arquivo com a extensão ".srt" – arquivo de legendas -, o programa tentará extrair o tempo de duração do vídeo, que será usado para calcular o tempo total do arquivo de legendas a ser criado. Isto acontecerá com os arquivos do tipo MP4 e AVI, dois dos tipos mais comuns. No entanto, para arquivos MKV, WEBM e outros arquivos de vídeo, pode não ser possível extrair estas informações. Neste caso, você pode informar manualmente um valor aproximado no grupo "Tempo total do vídeo:" que contem os campos "horas" e "minutos". Também pode abrir o arquivo de vídeo em um programa de exibição de vídeos e observar no canto inferior direito o tempo total do vídeo como no exemplo da imagem abaixo.

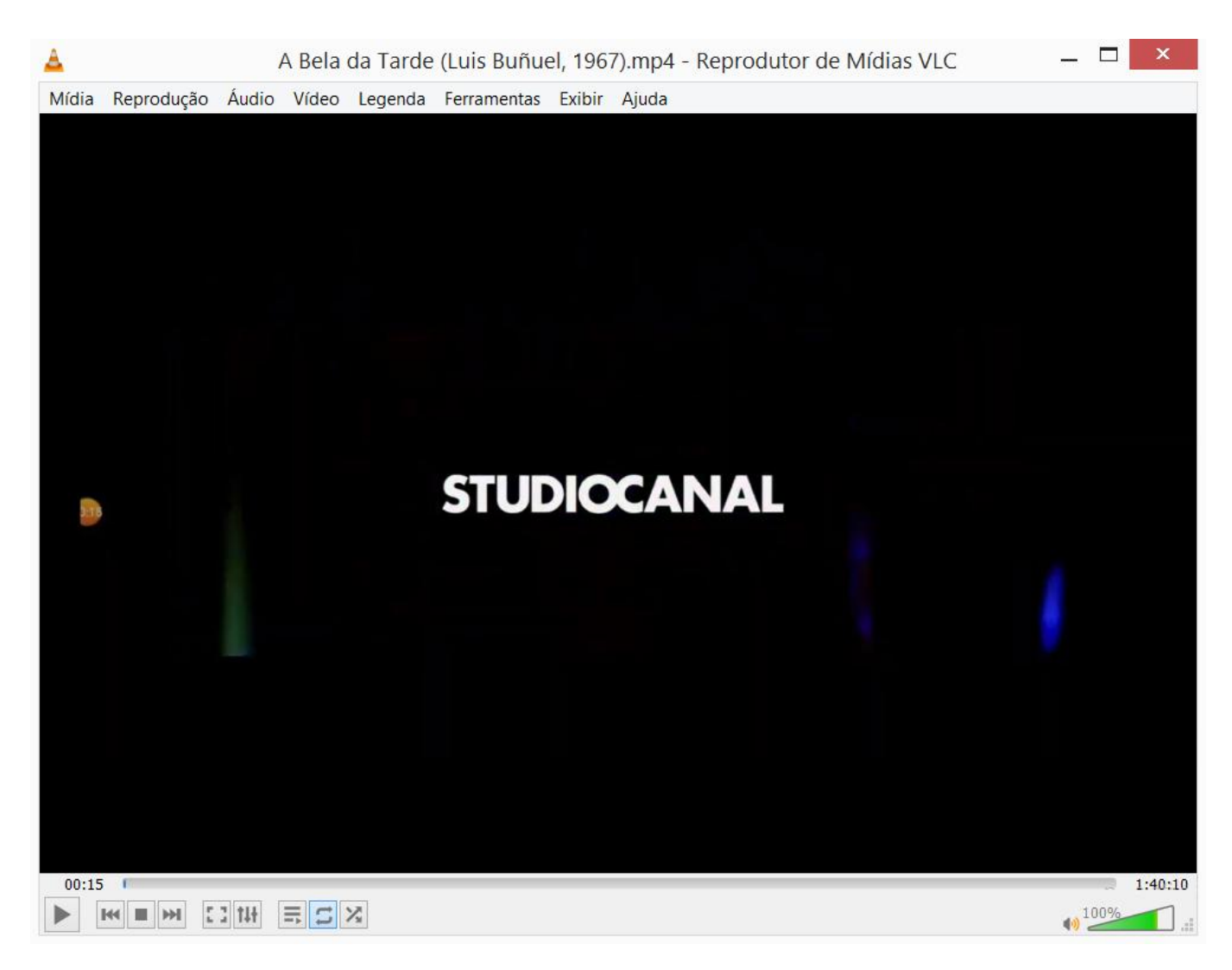

Veja o número "1:40:10" no canto direito de baixo. Neste caso, você informaria 1 para as horas e 40 para os minutos.

Além destas informações sobre o vídeo, o programa precisa saber qual o intervalo entre uma mensagem e outra e também qual o tempo de duração das mensagens na tela quando forem exibidas. Por padrão, o programa já preenche estas informações com 10 segundos para o intervalo e com 0,015 segundos para o tempo de duração. Você pode modificar estes valores para cada projeto, no entanto, o tempo de duração das mensagens na tela vai depender do software usado na exibição do vídeo. Para legendas, o *flash* poderá ser notado com mais facilidade do que no programa <u>SilentIdea</u> criado especialmente para exibir mensagens subliminares enquanto você usa o computador.

Para criar as lista de mensagens que você quer que sejam transformadas em legendas subliminares para o vídeo, há dois caminhos. Um é inserir as mensagens digitando-as no campo "Texto de mensagem para incluir na lista para criar legendas". Após escrever o texto e clicar no botão "Incluir", a mensagem será incluída na lista de "Mensagens para criar legendas".

| •                  |                                                                                                    |                                   | Codelines - Leg        | endaSM                |                  |                | _ □        | ×      |
|--------------------|----------------------------------------------------------------------------------------------------|-----------------------------------|------------------------|-----------------------|------------------|----------------|------------|--------|
| Arquivo            | Ajuda                                                                                                    | Registro                          | 90 %                   |                       |                  |                |            |        |
| Arquivo de vídeo   | o ou de <mark>legenda(</mark> .srt)                                                                                                    | :                                 |                        |                       |                  |                | 205        |        |
| C:\Users\Danilo    | \Downloads\A Bela                                                                                                    | da Tarde (Luis Bu                 | ñuel, 1967).mp4        |                       |                  |                | Carrega    | r      |
| Tempo total d      | o vídeo:                                                                                                    | Interv                            | alo entre mensagens:   | D                     | uração das mens  | agens na tela: |            |        |
| horas: 1 m         | inutos: 40                                                                                                    | segun                             | dos: 10                | se                    | gundos: 0,015    | ]              |            |        |
| Texto de mensag    | gem para incluir na l                                                                                                    | ista <mark>para criar l</mark> eg | endas:                 |                       |                  |                |            |        |
| MEREÇO MUITO       | SUCESSO NA VIDA                                                                                                    |                                   |                        |                       |                  |                | Inclui     |        |
| Incluir mensager   | ns de programações                                                                                                    | (selecione a prog                 | gramação e tique as me | nsagens deseja        | das):            |                |            |        |
|                    |                                                                                                    |                                   |                        |                       |                  |                |            |        |
|                    |                                                                                                    |                                   |                        |                       |                  |                | Inclui     |        |
|                    |                                                                                                    |                                   |                        |                       |                  |                |            |        |
|                    |                                                                                                    |                                   |                        |                       |                  |                |            |        |
|                    |                                                                                                    |                                   |                        |                       |                  |                |            |        |
|                    |                                                                                                    |                                   |                        |                       |                  |                |            |        |
|                    |                                                                                                    |                                   |                        |                       |                  |                |            |        |
| Mensagens para     | criar legendas:                                                                                                    |                                   |                        |                       |                  |                |            |        |
|                    |                                                                                                    |                                   |                        |                       |                  |                | Criar lege | ndas   |
| MEREÇO MUTTO       | J SUCESSO NA VIDA                                                                                                    | 4                                 |                        |                       |                  |                |            |        |
|                    |                                                                                                    |                                   |                        |                       |                  |                |            |        |
|                    |                                                                                                    |                                   |                        |                       |                  |                |            |        |
|                    |                                                                                                    |                                   |                        |                       |                  |                |            |        |
|                    |                                                                                                    |                                   |                        |                       |                  |                |            |        |
| Selecionar toda    | Removier                                                                                                    | selecionadas                      | Selecionadas om m      | aiúsculas             | Selecionadas     | m minúsculas   | Salvar or  | vieto  |
| L'actectoriai tous | in the second second se | serectionadas                     | Delectoriadas em m     | alustulas             | L'electoriadas e | antimituseuids | Darvar pro | Jeto J |
| Use integralm      | ente as sugestõe                                                                                                    | s subliminares                    | s com SilentIdea. Vis  | site <u>http://ww</u> | vw.silentidea.c  | om.br para co  | onhecê-lo. |        |
|                    |                                                                                                    |                                   |                        |                       |                  |                |            |        |

Outra opção é selecionar uma das programações que acompanham o programa da lista suspensa abaixo de "Incluir mensagens de programações...". Clicando na seta para expandir a lista, você verá todas as programações divididas por temas de interesse.

|                                      |                     | Codelines - Lege        | endaSM             |              |                 | _       | . 🗆        | ×   |
|--------------------------------------|---------------------|-------------------------|--------------------|--------------|-----------------|---------|------------|-----|
| Arquivo Ajuda                        | Registro            | 90 %                    |                    |              |                 |         |            |     |
| Arquivo de vídeo ou de legenda(.srt) | :                   |                         |                    |              |                 |         |            |     |
| C:\Users\Danilo\Downloads\A Bela d   | da Tarde (Luis Buŕ  | ñuel, 1967).mp4         |                    |              |                 |         | Carregar   |     |
| Tempo total do vídeo:                | Interva             | alo entre mensagens:    |                    | Duração das  | mensagens na te | ela:    |            |     |
| horas: 1 minutos: 40                 | segund              | dos: 10                 |                    | segundos:    | 0,015           |         |            |     |
| Texto de mensagem para incluir na li | sta para criar lege | endas:                  |                    |              |                 |         |            |     |
| MEREÇO MUITO SUCESSO NA VIDA         | 1                   |                         |                    |              |                 |         | Incluir    |     |
| Incluir mensagens de programações    | (selecione a prog   | gramação e tique as mer | nsagens des        | ejadas):     |                 |         |            |     |
|                                      |                     |                         |                    |              |                 |         |            |     |
| ACALMANDO                            |                     |                         |                    |              |                 |         | Incluir    |     |
| ANTIDEPRESSÃO                        |                     |                         |                    |              |                 |         |            |     |
| ANTIESTRESSE                         |                     |                         |                    |              |                 |         |            |     |
| APERFEIÇOAMENTO DA AUTOCON           | FIANÇA              |                         |                    |              |                 |         |            |     |
| APOIO À DIETA                        |                     |                         |                    |              |                 |         |            |     |
| AUTOACEITAÇÃO                        |                     |                         |                    |              |                 |         |            |     |
| COMBATE AO ALCOOLISMO                |                     |                         |                    |              |                 |         | riar legen | das |
|                                      |                     |                         |                    |              |                 |         |            |     |
|                                      |                     |                         |                    |              |                 |         |            |     |
|                                      |                     |                         |                    |              |                 |         |            |     |
|                                      |                     |                         |                    |              |                 |         |            |     |
|                                      |                     |                         |                    |              |                 |         |            |     |
| Selecionar todas Remover s           | selecionadas        | Selecionadas em ma      | aiúsculas          | Seleciona    | adas em minúscu | ilas S  | alvar proj | eto |
| Use integralmente as sugestõe        | s subliminares      | com SilentIdea. Vis     | ite <u>http://</u> | www.silentio | dea.com.br pa   | ra conh | ecê-lo.    |     |
|                                      |                     |                         |                    |              |                 |         |            |     |

Após selecionar a programação "ACALMANDO", as mensagens contidas nela são exibidas na lista abaixo.

|                  |                                |                      | Codelines - Lege        | endaSM             |                    | -         | _ □        | ×     |
|------------------|--------------------------------|----------------------|-------------------------|--------------------|--------------------|-----------|------------|-------|
| Arquivo          | Ajuda                          | Registro             | 90 %                    |                    |                    |           |            |       |
| Arquivo de vídeo | ou de legenda(.sr              | t):                  |                         |                    |                    | ~ ~ ~ ~   |            |       |
| C:\Users\Danilo\ | Downloads\A Bela               | da Tarde (Luis Bu    | ıñuel, 1967).srt        |                    |                    |           | Carrega    | ſ     |
| Tempo total do   | o vídeo:                       | Interv               | alo entre mensagens:    | Duraç              | ão das mensagens r | na tela:  |            |       |
| horas: 1 mi      | nutos: 10                      | segur                | ndos: 10                | segun              | dos: 0,015         |           |            |       |
| Texto de mensag  | iem para incluir na            | lista para criar leg | gendas:                 |                    |                    |           |            |       |
| MEREÇO MUITO     | SUCESSO NA VIE                 | A                    |                         |                    |                    |           | Inclui     |       |
| Incluir mensagen | s <mark>de programaçõ</mark> e | s (selecione a pro   | gramação e tique as men | isagens desejadas) | :                  |           |            | _     |
| ACALMANDO        |                                |                      |                         |                    |                    |           |            |       |
|                  |                                |                      |                         |                    |                    |           | Inclui     |       |
| EU ESTOU EN      | A PAZ                          |                      |                         |                    |                    |           | 1 Martala  |       |
| ESTOU COM        | PLETAMENTE RELA                | XADO                 |                         |                    |                    |           |            |       |
| ESTOU RESPI      | RANDO PROFUNE                  | AMENTE               |                         |                    |                    |           |            |       |
| EU ESTOU M       | UITO CALMO                     |                      |                         |                    |                    |           |            |       |
|                  |                                |                      |                         |                    |                    |           |            |       |
| Mensagens para   | criar legendas:                |                      |                         |                    |                    |           |            |       |
|                  |                                |                      |                         |                    |                    |           | Criar lege | ndas  |
| MEREÇO MUITO     | SUCESSO NA VIE                 | DA                   |                         |                    |                    |           |            |       |
|                  |                                |                      |                         |                    |                    |           |            |       |
|                  |                                |                      |                         |                    |                    |           |            |       |
|                  |                                |                      |                         |                    |                    |           |            |       |
|                  |                                |                      |                         |                    |                    |           |            |       |
|                  |                                |                      |                         |                    |                    |           |            |       |
| Selecionar toda  | Remover                        | selecionadas         | Selecionadas em ma      | iúsculas S         | elecionadas em min | úsculas   | Salvar pro | vieto |
| L                |                                |                      |                         |                    |                    |           |            |       |
| Use integralm    | ente as sugestõ                | es subliminare       | s com SilentIdea. Visi  | te http://www.     | silentidea.com.br  | para conf | necê-lo.   |       |

Note que cada mensagem tem um quadradinho à esquerda que pode ser ticado para selecionar as mensagens que se quer incluir. Ticando as desejadas e clicando no botão "Incluir" à direita da lista, veremos as mensagens marcadas serem incluídas na lista "Mensagens para criar legendas".

| Arquivo<br>Arquivo de vídeo or<br>C:\Users\Danilo\Do | Ajuda                             | Registro                                                                                                    |                        |                                                                                                    |                   |             |            |      |
|------------------------------------------------------|-----------------------------------|----------------------------------------------------------------------------------------------------|------------------------|----------------------------------------------------------------------------------------------------|-------------------|-------------|------------|------|
| \rquivo de vídeo o<br>C:\Users\Danilo\Do             |                                   |                                                                                                    | 90 %                   |                                                                                                    |                   |             |            |      |
| C:\Users\Danilo\Do                                   | u de legenda(.srt)                | :                                                                                                    |                        |                                                                                                    |                   |             |            |      |
|                                                      | ownloads\A Bela                   | da Tarde (Lui <mark>s B</mark> u                                                                                 | ñuel, 1967).mp4        |                                                                                                    |                   |             | Carrega    | C    |
| Tempo total do v                                     | ídeo:                             | Interv                                                                                                    | alo entre mensagens:   | Dur                                                                                                    | ação das mensagen | s na tela:  |            | _    |
| horas: 1 minu                                        | tos: 40                           | segur                                                                                                    | ndos: 10               | segi                                                                                                    | undos: 0,015      |             |            |      |
| lexto de mensagen                                    | n par <mark>a incluir na</mark> l | ista para criar leg                                                                                              | jendas:                |                                                                                                    |                   |             |            |      |
| MEREÇO MUITO S                                       | UCESSO NA VIDA                    | 1                                                                                                    |                        |                                                                                                    |                   |             | Inclui     |      |
| ncluir mensagens (                                   | le programações                   | (selecione a prod                                                                                                | gramação e tique as me | nsagens desejada                                                                                                 | is):              |             |            | _    |
| ACALMANDO                                            |                                   |                                                                                                    |                        | -                                                                                                    |                   |             |            |      |
|                                                      |                                   |                                                                                                    |                        |                                                                                                    |                   |             | Inclui     |      |
| EU ESTOU EM I                                        | PAZ                               |                                                                                                    |                        |                                                                                                    |                   |             | meron      |      |
| ESTOU COMPL                                          | ETAMENTE RELAX                    | KADO                                                                                                    |                        |                                                                                                    |                   |             |            |      |
| ESTOU RESPIRA                                        | NDO PROFUND                       | AMENTE                                                                                                    |                        |                                                                                                    |                   |             |            |      |
| EU ESTOU MUI                                         | TO CALMO                          |                                                                                                    |                        |                                                                                                    |                   |             |            |      |
|                                                      |                                   |                                                                                                    |                        |                                                                                                    |                   |             |            |      |
| Mensagens para cri                                   | ar legendas:                      |                                                                                                    |                        |                                                                                                    |                   |             |            |      |
| ,, <u>,</u>                                          |                                   |                                                                                                    |                        |                                                                                                    |                   |             | Criar loca | ndas |
| MEREÇO MUITO S                                       | UCESSO NA VIDA                    | Ą                                                                                                    |                        |                                                                                                    |                   | L           | crisi icge |      |
| EU ESTOU EM PAZ                                      |                                   |                                                                                                    |                        |                                                                                                    |                   |             |            |      |
| ESTOU RESPIRAND                                      | O PROFUNDAM                       | ENTE                                                                                                    |                        |                                                                                                    |                   |             |            |      |
| EU ESTOU MUITO                                       | CALMO                             |                                                                                                    |                        |                                                                                                    |                   |             |            |      |
|                                                      |                                   |                                                                                                    |                        |                                                                                                    |                   |             |            |      |
|                                                      |                                   |                                                                                                    |                        |                                                                                                    |                   |             |            |      |
| Caludana                                             | 0                                 | and the second second second second second second second second second second second second second second second | Cartering              | and the second second second second second second second second second second second second second second second | Columburg         |             | C 4        |      |
| Selecionar todas                                     | Remover                           | selecionadas                                                                                                    | Selecionadas em m      | aiusculas                                                                                                    | Selecionadas em m | inusculas   | Salvar pro | jeto |
| Jse integralmen                                      | te as sugestõe                    | s subliminare                                                                                                    | s com SilentIdea. Vis  | ite http://www                                                                                                   | v.silentidea.com. | br para con | hecê-lo.   |      |

Na imagem acima, podemos ver que as mensagens ticadas na lista da programação foram todas incluídas na lista para criar as legendas. A qualquer momento que se queira modificar a lista para criar legendas, pode-se selecionar as mensagens que se queira excluir e clicar no botão "Remover selecionadas".

| D                |                      |                      | Codelines - Leg        | endaSM                        |                 |                 | _ □        | ×     |
|------------------|----------------------|----------------------|------------------------|-------------------------------|-----------------|-----------------|------------|-------|
| Arquivo          | Ajuda                | Registro             | 90 %                   |                               |                 |                 |            |       |
| Arquivo de vídeo | o ou de legenda(.srt | ):                   |                        |                               |                 |                 |            |       |
| C:\Users\Danilo  | \Downloads\A Bela    | da Tarde (Luis Bu    | ñuel, 1967).mp4        |                               |                 |                 | Carrega    | F     |
| Tempo total d    | o vídeo:             | Interv               | alo entre mensagens:   |                               | Juração das men | sagens na tela: |            |       |
| horas: 1 m       | inutos: 40           | segur                | ndos: 10               | s                             | egundos: 0,01   | 5               |            |       |
| Texto de mensag  | gem para incluir na  | lista para criar leg | jendas:                |                               |                 |                 |            |       |
| MEREÇO MUITO     | SUCESSO NA VID       | A                    |                        |                               |                 |                 | Inclui     |       |
| Incluir mensager | ns de programações   | s (selecione a prog  | gramação e tique as me | ensag <mark>en</mark> s desej | adas):          |                 |            | _     |
| ACALMANDO        |                      |                      | -                      |                               |                 |                 |            |       |
|                  |                      |                      |                        |                               |                 | _               | Inclui     |       |
| EU ESTOU E       | M PAZ                |                      |                        |                               |                 |                 |            |       |
| ESTOU COM        | IPLETAMENTE RELA     | XADO                 |                        |                               |                 |                 |            |       |
| ESTOU RESP       | IRANDO PROFUND       | AMENTE               |                        |                               |                 |                 |            |       |
| EU ESTOU M       | IUITO CALMO          |                      |                        |                               |                 |                 |            |       |
|                  |                      |                      |                        |                               |                 |                 |            |       |
| Mensagens para   | criar legendas:      |                      |                        |                               |                 |                 | J          |       |
|                  |                      |                      |                        |                               |                 |                 | Criarlogo  | ndan  |
| MERECO MUITO     | O SUCESSO NA VID     | A                    |                        |                               |                 |                 | Charlege   | indas |
| EU ESTOU EM P    | PAZ                  |                      |                        |                               |                 |                 |            |       |
| ESTOU RESPIRA    | NDO PROFUNDAN        | IENTE                |                        |                               |                 |                 |            |       |
| EU ESTOU MUIT    | TO CALMO             |                      |                        |                               |                 |                 |            |       |
|                  |                      |                      |                        |                               |                 |                 |            |       |
|                  |                      |                      |                        |                               |                 |                 |            |       |
|                  |                      |                      |                        |                               |                 |                 | J          |       |
| Selecionar toda  | Remover              | selecionadas         | Selecionadas em m      | aiúsculas                     | Selecionadas    | em minúsculas   | Salvar pro | ojeto |
| Use integralm    | ente as sugestõ      | es subliminares      | s com SilentIdea. Vi   | site <u>http://w</u>          | ww.silentidea.  | .com.br para c  | onhecê-lo. |       |
|                  |                      |                      |                        |                               |                 |                 |            |       |

As mensagens das programações estão todas em letras maiúsculas. Querendo mudá-las para letras minúsculas, podemos clicar no botão "Selecionar todas" e clicar no botão "Selecionadas em minúsculas".

|                  |                     |                      | Codelines - Lege        | endaSM             |                        | _ □         | ×     |
|------------------|---------------------|----------------------|-------------------------|--------------------|------------------------|-------------|-------|
| Arquivo          | Ajuda               | Registro             | 90 %                    |                    |                        |             |       |
| Arquivo de vídeo | ou de legenda(.sri  | t):                  |                         |                    |                        |             |       |
| C:\Users\Danilo\ | Downloads\A Bela    | da Tarde (Luis Bu    | uñuel, 1967).mp4        |                    |                        | Carrega     | r     |
| Tempo total d    | o vídeo:            | Inten                | valo entre mensagens:   | Duração            | das mensagens na tela: |             | _     |
| horas: 1 mi      | inutos: 40          | segui                | ndos: 10                | segundo            | s: 0,015               |             |       |
| Texto de mensag  | gem para incluir na | lista para criar leg | gendas:                 |                    |                        |             |       |
| MEREÇO MUITO     | SUCESSO NA VID      | A                    |                         |                    |                        | Inclui      | -     |
| Incluir mensager | ns de programaçõe   | s (selecione a pro   | oramação e tique as me  | sagens deseiadas). |                        |             | _     |
|                  | is de programaçõe.  | o (ocrecione a pro   | graniação e tique ao me | logeno acocjadaoji |                        |             |       |
| ACALIVIANDO      |                     |                      |                         |                    |                        |             |       |
|                  | 4.547               |                      |                         |                    |                        |             |       |
|                  |                     | VADO                 |                         |                    |                        | _           |       |
|                  |                     |                      |                         |                    |                        |             |       |
| ESTOU RESP       | IRANDO PROFUNL      | AMENTE               |                         |                    |                        |             |       |
| C EU ESTOU M     | IUITO CALMO         |                      |                         |                    |                        |             |       |
|                  |                     |                      |                         |                    |                        |             |       |
| Mensagens para   | criar legendas:     |                      |                         |                    |                        |             |       |
|                  |                     |                      |                         |                    |                        | Criar lege  | ndas  |
| mereço muito s   | ucesso na vida      |                      |                         |                    |                        |             |       |
| eu estou em pa   | z                   |                      |                         |                    |                        |             |       |
| estou respirand  | o profundamente     |                      |                         |                    |                        |             |       |
| eu estou muito   | calmo               |                      |                         |                    |                        |             |       |
|                  |                     |                      |                         |                    |                        |             |       |
|                  |                     |                      |                         |                    |                        |             |       |
| L                |                     |                      |                         |                    |                        |             |       |
| Selecionar toda  | Remover             | selecionadas         | Selecionadas em m       | aiúsculas Sele     | cionadas em minúsculas | Salvar pro  | ojeto |
|                  |                     |                      | 01921 133(2) 53522      |                    |                        | 122 2018003 |       |
| LICO INTOMPOLIN  | onto ac culdosto    | oc cubliminaro       | com Silontidos Vic      | ito http://www.cil | antidas com brassa     | conhocô lo  |       |

Na imagem acima, já temos tudo informado para criar as legendas. Clicando no botão "Criar legendas", o arquivo de legendas será criado com o mesmo nome do vídeo e armazenado no mesmo diretório do vídeo.

| •                                                                                                | Codeline                                                | es - LegendaSM                                                                               | _ 🗆 🗡                                  |
|--------------------------------------------------------------------------------------------------|---------------------------------------------------------|----------------------------------------------------------------------------------------------|----------------------------------------|
| Arquivo Ajuda                                                                                    | Registro 90 %                                           |                                                                                              |                                        |
| Arquivo de vídeo ou de legenda(.s                                                                | rt):<br>a da Tarda (Luis Buñush, 1967) m                | -4                                                                                           |                                        |
| C:\Users\Danilo\Downloads\A Be                                                                   | a da Tarde (Luis Bunuel, 1967).m                        | p4                                                                                           | Carregar                               |
| Tempo total do vídeo:<br>horas: 1 minutos: 40                                                    | segundos: 10                                            | isagens: Duração das mensagens na t<br>segundos: 0,015                                       | ela:                                   |
| Texto de mensagem para incluir n                                                                 | a lista para criar legendas:                            |                                                                                              |                                        |
| MEREÇO MUITO SUCESSO NA VI                                                                       | DA                                                      |                                                                                              | Incluir                                |
| Incluir mensagens de programaçõ                                                                  | es (selecione a programação e ti                        | que as mensagens desejadas):                                                                 |                                        |
| ACALMANDO                                                                                        |                                                         |                                                                                              |                                        |
|                                                                                                  |                                                         | LegendaSM                                                                                    | ×                                      |
| EU ESTOU EM PAZ     ESTOU COMPLETAMENTE REL     ESTOU RESPIRANDO PROFUN     EU ESTOU MUITO CALMO | AXADO<br>DAMENTE                                        | Legendas criadas na pasta em que se encor                                                    | ntra o vídeo.                          |
| Mensagens para criar legendas:                                                                   |                                                         |                                                                                              | ОК                                     |
| mereço muito sucesso na vida                                                                     |                                                         |                                                                                              |                                        |
| eu estou em paz                                                                                  |                                                         |                                                                                              |                                        |
| estou respirando profundamente                                                                   |                                                         |                                                                                              |                                        |
| eu estou muito calmo                                                                             |                                                         |                                                                                              |                                        |
|                                                                                                  |                                                         |                                                                                              |                                        |
| Selecionar todas Remove                                                                          | er selecionadas Seleciona<br>ões subliminares com Silen | das em maiúsculas<br>Selecionadas em minúsc<br>tIdea. Visite http://www.silentidea.com.br pa | ulas Salvar projeto<br>ara conhecê-lo. |
|                                                                                                  |                                                         |                                                                                              |                                        |

Caso as legendas estejam sendo criadas para inserir mensagens subliminares num arquivo de legendas já existente, a mensagem será informando que um novo arquivo de legendas foi criado na mesma pasta, com o mesmo nome do arquivo original, porém acrescido da expressão "(LegendaSM)" para diferenciar do original. Veja como será a mensagem na imagem abaixo.

| <b>O</b>                                                                   | Codelines - LegendaSM                                                                                                    | _ 🗆 🛛                       |
|----------------------------------------------------------------------------|----------------------------------------------------------------------------------------------------|-----------------------------|
| Arquivo Aju                                                                | ida Registro 90 % 🔽                                                                                                    |                             |
| Arquivo de vídeo ou de le<br>C:\Users\Danilo\Downloa                       | genda(.srt):<br>ds\A Bela da Tarde (Luis Buñuel, 1967).srt                                                                                                    | Carregar                    |
| Tempo total do vídeo:<br>horas: 1 minutos:                                 | 40     Intervalo entre mensagens:     Duração das mensagens na tela:       40     segundos:     10                                                                                                    |                             |
| Texto de mensagem para                                                     | incluir na lista para criar legendas:                                                                                                    |                             |
| MEREÇO MUITO SUCESS                                                        |                                                                                                    | Incluir                     |
| Incluir mensagens de prog                                                  | ramações (selecione a programação e tique as mensagens desejadas):                                                                                                    |                             |
| ACALMANDO                                                                  | LegendaSM 🛛 🗙 🗾                                                                                                    |                             |
| EU ESTOU EM PAZ<br>ESTOU COMPLETAN<br>ESTOU RESPIRANDO<br>EU ESTOU MUITO C | As legendas com mensagens subliminares intercaladas foram gravadas na<br>pasta do arquivo<br>'C:\Users\Danilo\Downloads\A Bela da Tarde (Luis Buñuel, 1967).srt'<br>com o nome: A Bela da Tarde (Luis Buñuel, 1967)(LegendaSM).srt | Incluir                     |
| mereço muito sucesso                                                       | ОК                                                                                                    | Criar legendas              |
| eu estou em paz                                                            |                                                                                                    |                             |
| estou respirando profund<br>eu estou muito calmo                           | lamente                                                                                                    |                             |
| Selecionar todas<br>Use integralmente as                                   | Remover selecionadas         Selecionadas em maiúsculas         Selecionadas em minúsculas           sugestões subliminares com SilentIdea. Visite <a href="http://www.silentidea.com.br">http://www.silentidea.com.br</a> para co | Salvar projeto<br>nhecê-lo. |

O arquivo de legendas terá a extensão ".SRT". Tirando o Windows Media Player, todos os programas de exibição de vídeos exibem as legendas encontradas na pasta do vídeo quando o estiverem exibindo. É necessário que o nome do arquivo de legenda seja idêntico ao do arquivo do vídeo, só o que muda é a extensão. Veja como aparecerá o par vídeo/legendas no diretório do vídeo do exemplo acima.

| 📤 A Bela da Tarde (Luis Buñuel, 1967).mp4 | 27/10/2021 10:36 | MP4 Video File (\ |
|-------------------------------------------|------------------|-------------------|
| A Bela da Tarde (Luis Buñuel, 1967).srt   | 10/02/2022 18:04 | Arquivo SRT       |

Uma vez criadas as legendas, as informações contidas nesta janela podem ser salvas na forma de um arquivo de projeto, que poderá ser modificado futuramente para outros arquivos de vídeo e alterando as mensagens que se queira. Clicando no botão "Salvar projeto" ou no menu "Arquivo \ Salvar...", uma janela se abrirá para que informemos onde deve ser salvo o arquivo do projeto e o nome a ser dado a ele.

|           | Codelines - LegendaSM                                                                                                    |                                  | _ 🗆 🗙          |
|-----------|----------------------------------------------------------------------------------------------------|----------------------------------|----------------|
| A         | rauivo Aiudo Poristro 🚾 🦳                                                                                                    |                                  |                |
| Are       | LegendaSM - Salvar projeto como                                                                                                    |                                  | ×              |
| C:\       | ( ) → ↑ ↓ → OneDrive → Documentos ∨ C Pese                                                                                                    | quisar Documentos                | ۶<br>ar        |
|           | Organizar 🝷 Nova pasta                                                                                                    | □ <u></u> ▼                      | 0              |
| h         | 👢 Komodo 🔷 Nome                                                                                                    | Data de modificaç T              | їро            |
| Tex<br>Mi | Image: Amplitude Amplitude Amplit | 14/02/2022 17:58 A               | arquivo LG     |
| Incl      | Livros                                                                                                    |                                  |                |
|           | Linos<br>LinagensParaMan                                                                                                    |                                  | ur             |
|           | CneDrive                                                                                                    |                                  |                |
|           | L Attachments                                                                                                    |                                  |                |
|           |                                                                                                    |                                  |                |
| Me        | Enverites compar M                                                                                                    |                                  |                |
|           | Favoritos compar 👻 🔍                                                                                                    |                                  | endas          |
| m         | Nome: projetoBelaDaTarde                                                                                                    |                                  | <u> </u>       |
| eu        | Tipo: Arquivos de projeto do LegendaSM (*.LGP)                                                                                                    |                                  | ~              |
| eu        |                                                                                                    |                                  |                |
|           | Ocultar pastas                                                                                                    | Salvar Cance                     | elar           |
|           |                                                                                                    |                                  | .::            |
| Sel       | ecionar todas Remover selecionadas Selecionadas em maiúsculas S                                                                                                    | Selecionadas em minúsculas       | Salvar projeto |
| Use       | integralmente as sugestões subliminares com SilentIdea. Visite <u>http://www</u>                                                                                                    | <u>.silentidea.com.br</u> para o | conhecê-lo.    |

Os arquivos de projeto são salvos com a extensão ".LGP". Quando quisermos reabrir este projeto, no menu "Arquivo" temos a opção "Abrir projeto...". Clicando neste submenu, uma janela se abrirá para que localizemos o projeto a ser aberto e o selecionemos.

| D                                                    |                                                           | Co                                 | odelines - LegendaSM                                                                                                    | _ 🗆 🗙                        |
|------------------------------------------------------|-----------------------------------------------------------|------------------------------------|----------------------------------------------------------------------------------------------------|------------------------------|
| Arquivo                                              | Ajuda                                                     | Registro                           | 90 %                                                                                                    |                              |
| Abrir projete                                        | o                                                         | CTRL-A                             |                                                                                                    |                              |
| Novo projet                                          | o                                                         | CTRL-N                             | 1967).mp4                                                                                                    | Carregar                     |
| Salvar proje                                         | to                                                        | CTRL-S                             | 10     Segundos:     0,015                                                                                                   |                              |
| Salvar proje                                         | to como                                                   |                                    |                                                                                                    | J                            |
| Sair                                                 |                                                           | ALT-F4                             |                                                                                                    | Incluir                      |
| Incluir mensager                                     | is de programaçõe                                         | s (selecione a progran             | nação e tique as mensagens desejadas):                                                                                       |                              |
| ACALMANDO                                            |                                                           |                                    |                                                                                                    |                              |
| EU ESTOU EI<br>ESTOU COM<br>ESTOU RESP<br>EU ESTOU N | M PAZ<br>PLETAMENTE RELA<br>IRANDO PROFUNE<br>IUITO CALMO | XADO<br>PAMENTE                    |                                                                                                    |                              |
| Mensagens para                                       | criar legendas:                                           |                                    |                                                                                                    | ]                            |
| mereço muito s                                       | ucesso na vida                                            |                                    |                                                                                                    | Criar legendas               |
| eu estou em pa                                       | z                                                         |                                    |                                                                                                    | -                            |
| estou respirand                                      | o profundamente                                           |                                    |                                                                                                    |                              |
| eu estou muito                                       | calmo                                                     |                                    |                                                                                                    |                              |
| Selecionar toda<br>Use integralm                     | ente as sugestõ                                           | selecionadas<br>es subliminares co | Selecionadas em maiúsculas<br>Selecionadas em minúsculas<br>om SilentIdea. Visite <u>http://www.silentidea.com.br</u> para c | Salvar projeto<br>onhecê-lo. |

|     | Codelines - LegendaSM                                                               |                         | _ □        | ×     |
|-----|-------------------------------------------------------------------------------------|-------------------------|------------|-------|
| Ą   | auivo Aiuda Pegistro 00.%                                                           |                         |            |       |
| Aro | LegendaSM - Abrir arquivo de projeto                                                |                         | ×          |       |
| C:\ | ( → ↑ ↓ → OneDrive → Documentos ∨ C Pesqui                                          | isar Documentos         | P          | ar    |
|     | Organizar 🝷 Nova pasta                                                              | •                       | 0          |       |
| h   | L CashPreview4.0 Nome                                                               | Data de modificaç       | Тіро       |       |
| Tex | ProgramData projetoBelaDaTarde.LGP                                                  | 15/02/2022 02:33        | Arquivo    |       |
|     | Komodo     projetoLegendaSM.LGP                                                     | 14/02/2022 17:58        | Arquivo    | r     |
|     | Creative Cloud Files                                                                |                         |            |       |
|     | 📙 RevendaWk                                                                         |                         |            | r     |
|     | 📜 Livros                                                                            |                         |            |       |
|     | 📙 ImagensParaManua                                                                  |                         |            |       |
|     |                                                                                     |                         |            |       |
|     | Attachments                                                                         |                         |            |       |
| Me  | L Documentos                                                                        |                         |            |       |
| m   | 📜 Favoritos                                                                         |                         | 6          | endas |
| eu  | 📙 Favoritos compartill 🖌 🤇                                                          |                         | >          |       |
| es  | Nome: projetoBelaDaTarde.LGP V Ar                                                   | rquivos de projeto do L | egi 🗸      |       |
| eu  |                                                                                     | Abrir Cance             | lar        |       |
|     |                                                                                     |                         |            |       |
| Se  | ecionar todas Remover selecionadas Selecionadas em maiúsculas Sele                  | ecionadas em minúsculas | Salvar pr  | oieto |
|     | integralmente as suggestões subliminares com Silentidea. Visite http://www.sil      | lantidaa com brinara c  | onhocô-lo  |       |
| Use | integramente as sugestoes subirminares com silentidea. Visite <u>intp.//www.sil</u> | para c                  | onnece-10. |       |
|     |                                                                                     |                         |            |       |

Caso queiramos criar um novo projeto, podemos clicar no menu "Arquivo" e em "Novo projeto...".

| Arquivo     Ajuda     Registro     90 %       Abrir projeto     CTRL-A       Novo projeto     CTRL-N       Salvar projeto     CTRL-S       Salvar projeto como     10           |    |
|----------------------------------------------------------------------------------------------------|----|
| Abrir projeto     CTRL-A       Novo projeto     CTRL-N       Salvar projeto     CTRL-S       Salvar projeto como     10                                                         |    |
| Novo projeto     CTRL-N     1967).srt     Carregar       Salvar projeto     CTRL-S     10     segundos: 0,015       Salvar projeto como     segundos: 0,015     segundos: 0,015 |    |
| Salvar projeto     CTRL-S     Ite mensagens:     Duração das mensagens na tela:       Salvar projeto como     10     segundos:     0,015                                        |    |
| Salvar projeto como                                                                                                    |    |
| E .                                                                                                    |    |
| Sair ALT-F4                                                                                                    |    |
| Incluir mensagens de programações (selecione a programação e tique as mensagens desejadas):                                                                                     | _  |
| ACALMANDO                                                                                                    |    |
| Incluir                                                                                                    |    |
| STOU COMPLETAMENTE RELAXADO                                                                                                    |    |
|                                                                                                    |    |
|                                                                                                    |    |
| Mensagens para criar legendas:                                                                                                    |    |
| Criar legend                                                                                                    | as |
| EU ESTOU EM PAZ                                                                                                    |    |
| ESTOU COMPLETAMENTE RELAXADO                                                                                                    |    |
| ESTOU RESPIRANDO PROFUNDAMENTE                                                                                                    |    |
|                                                                                                    |    |
|                                                                                                    |    |
| Selecionar todas Remover selecionadas Selecionadas em maiúsculas Selecionadas em minúsculas Salvar proje                                                                        | to |
| Use integralmente as sugestões subliminares com SilentIdea, Visite http://www.silentidea.com.br.para.conbecê-lo                                                                 |    |
| ose integramente as sugestoes subininitates controllentidea. Visite <u>integrationalitentideatembol</u> para connece-io.                                                        |    |

Clicando em "Novo projeto...", voltaremos à tela inicial para informarmos tudo para o novo projeto.

| 0                |                       |                     | Codelines - Lege        | endaSM           |                 |                     | _ □        | x     |
|------------------|-----------------------|---------------------|-------------------------|------------------|-----------------|---------------------|------------|-------|
| Arquivo          | Ajuda                 | Registro            | 90 %                    |                  |                 |                     |            |       |
| Arquivo de vídeo | o ou de legenda(.srt) | :                   |                         |                  |                 |                     |            |       |
| Townshill        |                       |                     |                         |                  | ~ .             |                     | Carrega    | r     |
| horas: 0 mi      | inutos: 0             | segun               | dos: 10                 | segu             | indos: 0,015    | jens na teia:       |            |       |
| Texto de mensag  | gem para incluir na l | ista para criar leg | endas:                  |                  |                 | )                   |            |       |
|                  |                       |                     |                         |                  |                 |                     | Inclui     | r     |
| Incluir mensager | ns de programações    | (selecione a prog   | gramação e tique as mer | isagens desejada | s):             |                     |            |       |
|                  |                       |                     |                         |                  |                 |                     | Inclui     |       |
|                  |                       |                     |                         |                  |                 |                     |            | _     |
|                  |                       |                     |                         |                  |                 |                     |            |       |
|                  |                       |                     |                         |                  |                 |                     |            |       |
|                  | a tan basan dara      |                     |                         |                  |                 | ]                   |            |       |
| Mensagens para   | criar legendas:       |                     |                         |                  |                 |                     | Criar lege | ndas  |
|                  |                       |                     |                         |                  |                 |                     |            |       |
|                  |                       |                     |                         |                  |                 |                     |            |       |
|                  |                       |                     |                         |                  |                 |                     |            |       |
|                  |                       |                     |                         |                  |                 |                     |            |       |
| Selecionar toda  | Remover               | selecionadas        | Selecionadas em ma      | iúsculas         | Selecionadas en | n minúsculas        | Salvar pro | ojeto |
| Use integralm    | ente as sugestõe      | s subliminares      | com SilentIdea. Visi    | ite http://www   | v.silentidea.co | <u>m.br</u> para co | onhecê-lo. |       |
|                  |                       |                     |                         |                  |                 |                     |            |       |

Um recurso que pode contribuir para o conforto do usuário do LegendaSM é a possibilidade de escolher um percentual de zoom para aumentar ou diminuir o tamanho da área de dados da janela. Na barra de menus, temos uma lista suspensa com estes percentuais para que escolhamos um que ajuste o tamanho das letras e demais conteúdos da tela ao nosso conforto visual. Veja a seguir.

|                  |                                               |                                                                          | Codeline                                                                     | es - LegendaSM                                      |                                                    |                             | _ □                      | ×    |
|------------------|-----------------------------------------------|--------------------------------------------------------------------------|------------------------------------------------------------------------------|-----------------------------------------------------|----------------------------------------------------|-----------------------------|--------------------------|------|
| Arquivo          | Ajuda                                         | Registro                                                                 | 90 %                                                                         |                                                     |                                                    |                             |                          |      |
| Arquivo de vídeo | o ou de legenda(.srt                          | ):<br>Interva<br>segund<br>lista para criar lege<br>s (selecione a progr | 90 %<br>100 %<br>110 %<br>120 %<br>130 %<br>150 %<br>175 %<br>200 %<br>250 % | s mensagens de                                      | Duração das mensag<br>segundos: 0,015<br>sejadas): | ens na tela:                | Carrega                  |      |
| Mensagens para   | criar legendas:<br>Remover<br>ente as sugestõ | selecionadas<br>es subliminares                                          | Seleciona<br>com Silen                                                       | adas em maiúsculas<br>tIdea. Visite <u>http:/</u> / | Selecionadas em<br>/www.silentidea.com             | minúsculas<br>m.br para cor | Criar lege<br>Salvar pro | ndas |

Após fazer a seleção, a janela muda de imediato para refletir o percentual escolhido de zoom. Neste exemplo, mudamos de 90% para 110%. Veja a seguir que as barras de rolagem apareceram uma vez que o conteúdo não mais cabe na janela.

|                                             | Codelines - LegendaSM                              | _         |       | x  |
|---------------------------------------------|----------------------------------------------------|-----------|-------|----|
| Arquivo Ajuda Registro                      | 110 %                                              |           |       |    |
| Arquivo de vídeo ou de legenda(.srt):       |                                                    |           |       |    |
|                                             |                                                    |           |       |    |
| Tempo total do vídeo:                       | Intervalo entre mensagens: Duração                 | das mensa | agens | na |
| horas: 0 minutos: 0                         | segundos: 10 segundo                               | s: 0,015  | J     |    |
| Texto de mensagem para incluir na lista par | a criar legendas:                                  |           |       |    |
|                                             |                                                    |           |       |    |
| Incluir mensagens de programações (selecio  | one a programação e tique as mensagens desejadas): |           |       |    |
|                                             |                                                    |           |       |    |
|                                             |                                                    |           |       |    |
|                                             |                                                    |           |       |    |
|                                             |                                                    |           |       |    |
|                                             |                                                    |           |       |    |
| Mensagens para criar legendas:              |                                                    |           |       |    |
|                                             |                                                    |           |       |    |
|                                             |                                                    |           |       |    |
|                                             |                                                    |           |       |    |
|                                             |                                                    |           |       |    |

Maximizando a janela, pudemos eliminar a barra de rolagem horizontal. Se sua tela ou resolução for grande o suficiente, a barra vertical também sumirá.

| 0 |         |                  |                 |                    | C               | odelines - Lege                  | endaSM    |                                |                | _ [ | - × | ¢ |
|---|---------|------------------|-----------------|--------------------|-----------------|----------------------------------|-----------|--------------------------------|----------------|-----|-----|---|
|   | Arquivo | Ajuda            | Registro        | 110 %              | -               |                                  |           |                                |                |     |     |   |
|   |         | Arquivo de vídeo | ou de legenda(  | .srt):             |                 |                                  |           |                                |                |     |     |   |
|   |         |                  |                 |                    |                 |                                  |           |                                | Carregar       |     |     |   |
|   |         | Tempo total de   | o vídeo:        |                    | Intervalo entr  | e mensagens:                     |           | Duração das mensagens na tela: |                |     |     |   |
|   |         | horas: 0 mi      | inutos: 0       |                    | segundos:       | 10                               |           | segundos: 0,015                |                |     |     |   |
|   |         | Texto de mensag  | em para incluir | )<br>na lista para | criar legendas: | )                                |           | L                              | J              |     |     |   |
|   |         |                  |                 |                    |                 |                                  |           |                                | Incluir        |     |     |   |
|   |         | Incluir mensagen | is de programaç | ões (selecio       | ne a programaçã | io e t <mark>ique as m</mark> er | sagens de | esejadas):                     |                |     |     |   |
|   |         |                  |                 |                    |                 |                                  |           |                                |                |     |     |   |
|   |         | _                |                 |                    |                 |                                  |           |                                | Incluir        |     |     |   |
|   |         |                  |                 |                    |                 |                                  |           |                                |                |     |     |   |
|   |         |                  |                 |                    |                 |                                  |           |                                |                |     |     |   |
|   |         |                  |                 |                    |                 |                                  |           |                                |                |     |     |   |
|   |         |                  |                 |                    |                 |                                  |           |                                |                |     |     |   |
|   |         | Mensagens para   | criar legendas: |                    |                 |                                  |           |                                | Criar logondas |     |     |   |
|   |         |                  |                 |                    |                 |                                  |           |                                | Charlegendas   |     |     | U |
|   |         |                  |                 |                    |                 |                                  |           |                                | a line.        |     |     |   |
|   |         |                  |                 |                    |                 |                                  |           |                                | ignaphis do co |     |     |   |
|   |         |                  |                 |                    |                 |                                  |           |                                | Vindlowise     |     |     |   |

No menu "Ajuda", temos os menus para exibição deste manual e outro que nos levará à página do vídeo de apresentação do programa LegendaSM no site <u>http://www.silentidea.com.br</u>. Veja abaixo.

| 0                   |                       |                                   | Codelines - Le       | gendaSM                                                                                                    |                  |               | _ □         | x     |
|---------------------|-----------------------|-----------------------------------|----------------------|----------------------------------------------------------------------------------------------------|------------------|---------------|-------------|-------|
| Arquivo             | Ajuda                 | Registro                          | 90 %                 | and the second second second second second second second second second second second second second second second |                  |               |             |       |
| Arquivo de vídeo    | Manual                |                                   | CTRL-M               |                                                                                                    |                  |               |             |       |
|                     | Vídeo                 |                                   | CTRL-O               |                                                                                                    |                  |               | Carrega     | r     |
| horas: 0 mi         | Sobre o Lege          | endaSM                            |                      |                                                                                                    | egundos: 0,015   | gens na tela: |             |       |
| Texto de mensagen   | n para incluir na li: | sta <mark>para criar leg</mark> e | endas:               |                                                                                                    |                  |               | - Inclusion |       |
| Incluir mensagens d | le programações (     | selecione a prog                  | ramação e tique as n | nensagens deseia                                                                                                 | adas):           |               | Inclui      |       |
|                     |                       |                                   | 3                    |                                                                                                    |                  |               |             |       |
|                     |                       |                                   |                      |                                                                                                    |                  |               | Inclui      |       |
|                     |                       |                                   |                      |                                                                                                    |                  |               |             |       |
|                     |                       |                                   |                      |                                                                                                    |                  |               |             |       |
|                     |                       |                                   |                      |                                                                                                    |                  |               |             |       |
| Mensagens para cri  | ar legendas:          |                                   |                      |                                                                                                    |                  |               |             |       |
|                     |                       |                                   |                      |                                                                                                    |                  |               | Criar lege  | ndas  |
|                     |                       |                                   |                      |                                                                                                    |                  |               |             |       |
|                     |                       |                                   |                      |                                                                                                    |                  |               |             |       |
|                     |                       |                                   |                      |                                                                                                    |                  |               |             |       |
|                     |                       |                                   | Louis and            |                                                                                                    | Louis a          |               | 1.5.1       |       |
| Selecionar todas    | Remover s             | elecionadas                       | Selecionadas em      | maiúsculas                                                                                                    | Selecionadas el  | m minúsculas  | Salvar pro  | ojeto |
| Use integralmen     | te as sugestõe:       | subliminares                      | com Silentidea. \    | lisite <u>http://w</u>                                                                                           | ww.silentidea.co | om.br para co | nnece-lo.   |       |

Caso a sua cópia não exiba o menu "Registro", você está usando uma versão promocional grátis e não precisa se preocupar com o registro. Do contrário, recomendamos que leia as informações abaixo.

No menu "Registro", são exibidas duas opções. Uma é para quem tem um arquivo de registro e quer informá-lo no programa para dar sua cópia como registrada.

| 0                                | Codelines - LegendaSM                                                              | _ 🗆 🗙          |
|----------------------------------|------------------------------------------------------------------------------------|----------------|
| Arquivo Ajuda                    | Registro 90 %                                                                      |                |
| Arquivo de vídeo ou de legenda(  | Informar arquivo de registro CTRL-R                                                |                |
| _                                | Como obter o registro                                                              | Carregar       |
| horas: 0 minutos: 0              | segundos: 10 segundos: 0,015                                                       |                |
| Texto de mensagem para incluir i | a lista para criar legendas:                                                       |                |
|                                  |                                                                                    |                |
| Incluir mensagens de programaço  | es (selecione a programação e tíque as mensagens desejadas):                       |                |
|                                  |                                                                                    | Incluir        |
|                                  |                                                                                    |                |
|                                  |                                                                                    |                |
|                                  |                                                                                    |                |
| Mensagens para criar legendas:   |                                                                                    | J              |
|                                  |                                                                                    | Criar legendas |
|                                  |                                                                                    |                |
|                                  |                                                                                    |                |
|                                  |                                                                                    |                |
|                                  |                                                                                    |                |
| Selecionar todas Remov           | er selecionadas em maiúsculas Selecionadas em minúsculas                           | Salvar projeto |
| Use integralmente as suges       | ões subliminares com SilentIdea. Visite <u>http://www.silentidea.com.br</u> para c | onhecê-lo.     |
|                                  |                                                                                    |                |

Clicando em "Informar arquivo de registro...", uma janela se abrirá para localizar o arquivo e informá-lo para que o programa o leia e salve suas informações no computador tornando a cópia registrada e eliminando as limitações da versão não registrada. Veja a seguir.

| <b>_</b>                     | Codelines -                   | LegendaSM                 |                          | -        | _ □         | x    |
|------------------------------|-------------------------------|---------------------------|--------------------------|----------|-------------|------|
| See Inform                   | me o arquivo com a inforr     | nação de regi             | istro.                   | ×        |             |      |
| 🔄 🏵 🔹 🛧 👢 🕨 OneDr            | ive 🕨 Documentos              | ∽ 🖒 Pesqu                 | iisar Documentos         | P        |             | _    |
| Organizar 🔻 Nova pasta       |                               |                           |                          | (2)      | Carregar    |      |
| 👢 CashPreview4.0 🔨           | Nome                          |                           | Data de modificaç        | Тіро     |             |      |
| 📙 ProgramData                | memooreg.srg                  |                           | 01/12/2021 21:20         | Arquivo  |             |      |
| Komodo                       | reglegenda.srg                |                           | 11/02/2022 16:41         | Arquivo  | Incluir     |      |
| Creative Cloud Files         |                               |                           |                          |          |             | _    |
| 📜 RevendaWk                  |                               |                           |                          |          |             |      |
| 👢 Livros                     |                               |                           |                          |          | Incluir     |      |
| 👢 ImagensParaManua           |                               |                           |                          |          |             |      |
|                              |                               |                           |                          |          |             |      |
| ConeDrive                    |                               |                           |                          |          |             |      |
| Attachments                  |                               |                           |                          |          |             |      |
|                              |                               |                           |                          |          |             |      |
| Eavoritos compartill Y       | <                             |                           |                          | >        | iriar leger | ndas |
| Name and                     | la senda ens                  |                           | have de vezieter (* eve) |          |             |      |
| Nome: reg                    | legenda.srg                   | U                         | nave de registro (^.srg) | ~        |             |      |
|                              |                               |                           | Abrir Cance              | elar     |             |      |
|                              |                               |                           |                          |          |             |      |
|                              |                               |                           |                          |          |             |      |
| Selecionar todas Remover     | Selecionadas                  | em maiúsculas             | Selecionadas em minu     | usculas  | Salvar pro  | jeto |
| Use integralmente as sugestõ | es subliminares com SilentIde | a. Visite <u>http://w</u> | www.silentidea.com.br    | para con | necê-lo.    |      |
|                              |                               |                           |                          |          |             |      |

Após informar o arquivo e clicar no botão "Abrir", o registro será confirmado como mostra a imagem abaixo.

| <b>⊇</b>                            | Codelines - LegendaSM                                                              | _ 🗆 🛛          |
|-------------------------------------|------------------------------------------------------------------------------------|----------------|
| Arquivo Ajuda                       | Registro 90 % 🔽                                                                    |                |
| Arquivo de vídeo ou de legenda(.srt | :                                                                                  |                |
| T                                   |                                                                                    | Carregar       |
| horas: 0 minutos: 0                 | segundos:     10         Duração das mensagens na tela:   segundos:                |                |
| Texto de mensagem para incluir na   | ista para criar legendas:                                                          |                |
|                                     |                                                                                    | Incluir        |
| Incluir mensagens de programaçõ     | LegendaSM ×                                                                        |                |
|                                     | Parabéns, registro completado com sucesso!                                         | Incluir        |
| Mensagens para criar legendas:      | ОК                                                                                 |                |
|                                     |                                                                                    | Criar legendas |
|                                     |                                                                                    |                |
|                                     |                                                                                    |                |
|                                     |                                                                                    |                |
|                                     |                                                                                    |                |
| Selecionar todas Remover            | selecionadas Selecionadas em maiúsculas Selecionadas em minúsculas                 | Salvar projeto |
| Use integralmente as sugestõe       | es subliminares com SilentIdea. Visite <u>http://www.silentidea.com.br</u> para co | onhecê-lo.     |

A outra opção do menu "Registro" é "Como obter o registro", que vai levar-nos à página web onde se pode adquirir o registro do fabricante para o Codelines - LegendaSM.